# 17.3.2 이상으로 업그레이드한 후 Catalyst 9K에 서 Policy로 Smart Licensing 문제 해결

| 목; | 차 |
|----|---|
|----|---|

| <u>소개</u>                            |
|--------------------------------------|
| <u>사전 요구 사항</u>                      |
| 요구 사항                                |
| <u>사용되는 구성 요소</u>                    |
| <u>배경 정보</u>                         |
| 토폴로지                                 |
| <u>SLP 개요</u>                        |
| <u>발견된 문제</u>                        |
| <u>리미디에이션 단계</u>                     |
| 토폴로지                                 |
| <u>관련 단계</u>                         |
| <u>1단계. CSSM에 대한 연결 여부 확인</u>        |
| <u>2단계. 스위치에서 Smart Transport 구성</u> |
| <u>3단계. CSSM 포털에서 토큰 가져오기</u>        |
| <u>4단계. CSSM과의 신뢰 구축</u>             |
| <u>5단계. 라이센스 사용 보고서 트리거</u>          |
| <u>CSSM에 연결할 수 없는 문제 해결 단계</u>       |
| <u>17.3.2 이상에서 정책 업데이트 후</u>         |
| <u>이전 버전의 경우</u>                     |
| <u>권장 작업</u>                         |
| <u>결론</u>                            |

<u>관련 정보</u>

# 소개

이 문서에서는 최신 Cisco IOS® XE 17.3.2로 업그레이드한 후 Cat9k 제품군의 Catalyst 플랫폼과 관련된 문제에 대해 설명합니다.

# 사전 요구 사항

### 요구 사항

Cisco는 Cisco IOS XE 디바이스에 대한 Smart Licensing 운영에 대한 지식이 있는 것을 권장합니다

사용되는 구성 요소

이 문서의 정보는 17.3.2 이상에서 시작되는 Cisco IOS XE 디바이스를 기반으로 합니다.

이 문서의 정보는 특정 랩 환경의 디바이스를 토대로 작성되었습니다. 이 문서에 사용된 모든 디바 이스는 초기화된(기본) 컨피그레이션으로 시작되었습니다. 현재 네트워크가 작동 중인 경우 모든 명령의 잠재적인 영향을 미리 숙지하시기 바랍니다.

## 배경 정보

이 문제는 CSSM(Cisco Smart Software Manager), CSLU(Cisco Smart License Utility) 또는 Cisco SSM(Smart Software Manager) 온프레미스와의 스마트 라이센싱 통신 실패와 관련이 있습니다. SLP(Smart Licensing Using Policy)는 스마트 라이센싱의 향상된 버전입니다. 하드웨어 및 소프트 웨어 라이센스 준수를 보장하면서 네트워크 운영에 지장을 주지 않는 라이센싱 솔루션을 제공하는 것을 목표로 합니다. SLP는 Cisco IOS XE Amsterdam 17.3.2부터 지원됩니다.

# 토폴로지

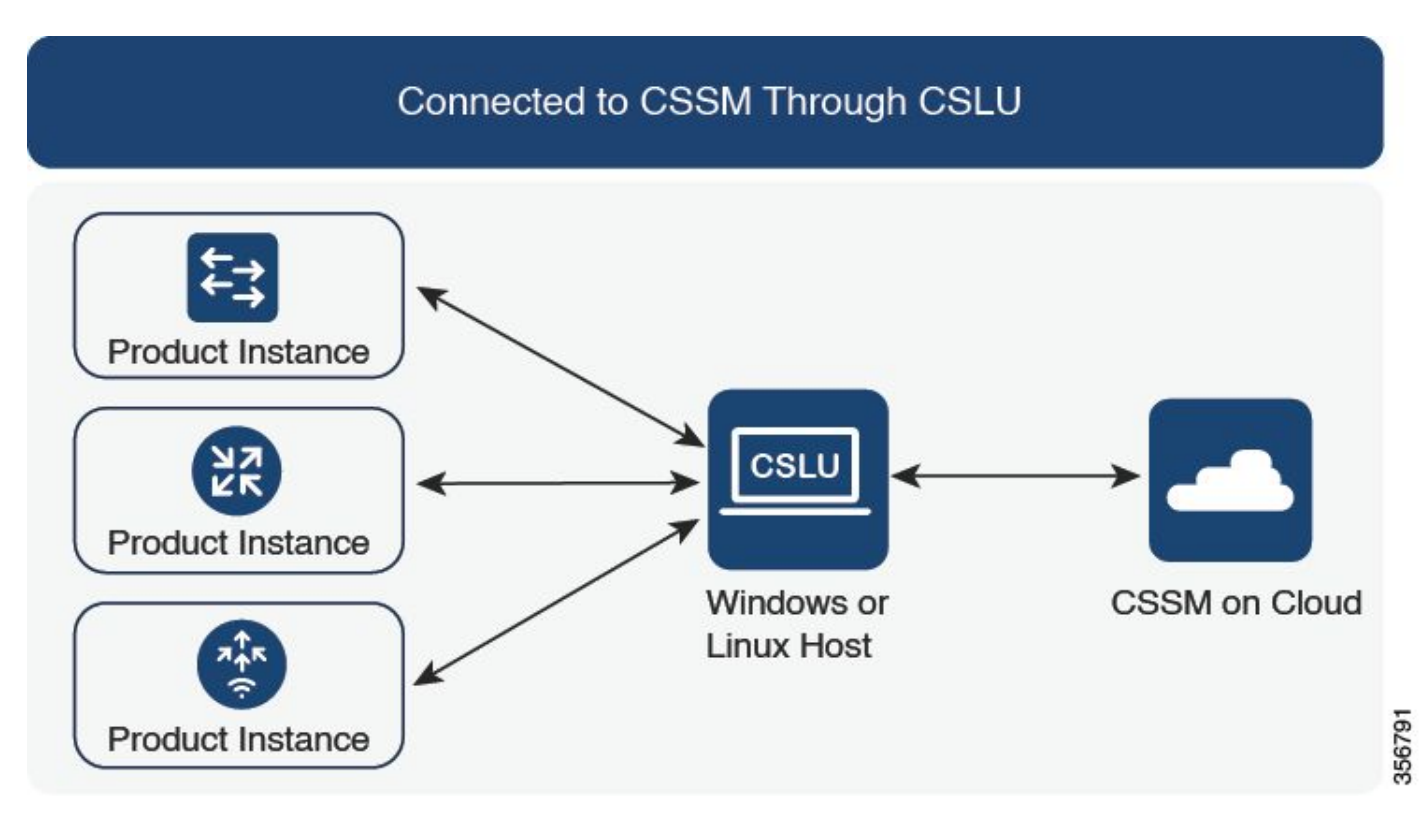

CSLU를 통해 CSSM에 연결됨

# SLP 개요

SLP는 평가 모드, 등록 및 예약의 이전 개념을 제거합니다. 그 대신 라이센스 사용 보고에 중점을 둡니다. 라이센스는 적용되지 않으며 라이센스 레벨은 동일합니다. SLP의 주요 변경 사항은 라이센 스 사용 보고 및 추적에 있습니다. 이 섹션에서는 용어, 변경 이유 및 SLP와 함께 소개된 새 구성 요 소에 대해 설명합니다.

### 발견된 문제

Cat9k 스위치를 최신 Cisco IOS 17.3.2 이상으로 업그레이드하면 CSSM, CSLU 또는 SSM On-Prem과의 Smart Licensing 통신에 장애가 발생합니다.

Error Message: %SMART\_LIC-3-COMM\_FAILED: Communications failure with the [chars]: [chars]

가능한 이유: 네트워크 연결 문제 또는 CSSM 서버가 다운되었기 때문일 수 있습니다.

# 리미디에이션 단계

토폴로지

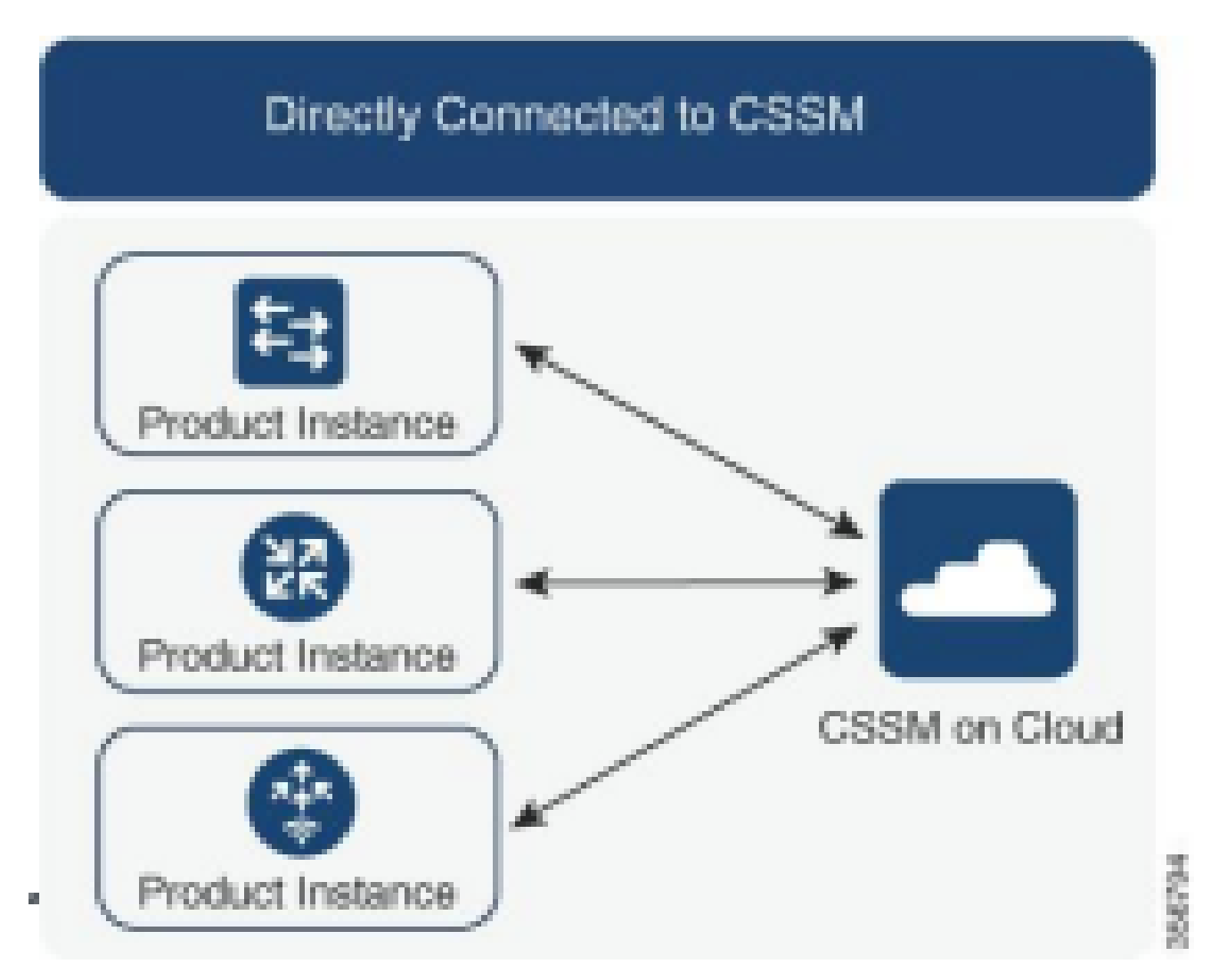

CSSM에 직접 연결

### 관련 단계

1단계. CSSM에 대한 연결 여부 확인

정책을 사용하여 Smart Licensing을 지원하는 스위치(Cisco IOS XE 17.3.2 이상)에서 CSSM에 직 접 연결하는 경우 다음 단계를 통해 포털에 연결하고 라이센스를 얻을 수 있습니다. 1. 스위치가 Cisco 라이센싱 서버에 연결할 수 있는지 확인합니다.

Switch#ping smartreceiver.cisco.com Switch#telnet smartreceiver.cisco.com 443

디바이스에서 CSSM에 대한 Ping 연결

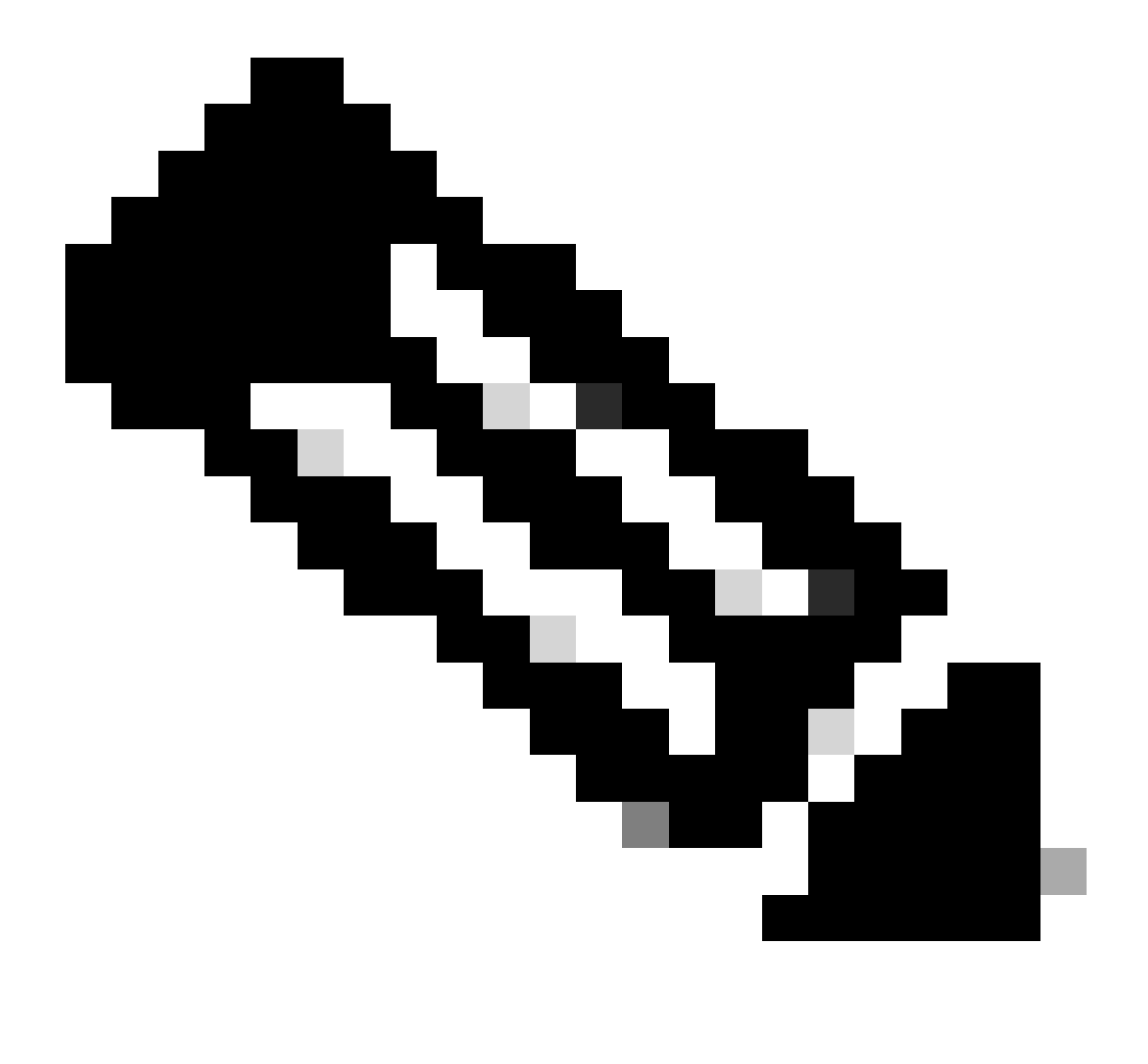

참고: 참조 섹션의 Cisco 라이브 문서를 참조하십시오.

2. 도메인 이름으로 서버에 연결할 수 없는 경우 다음과 같이 DNS 고정 항목을 구성할 수 있습니다.

Switch(config) #ip host smartreceiver.cisco.com 72.163.10.105

DNS 고정 항목 구성

3. smartreceiver.cisco.com의 IP 주소를 얻으려면 nslookup 또는 이와 유사한 유틸리티를 사용합니다. 현재, Cisco는

다음 IP 주소 간에 균형 조정:

72.163.15.144 72.163.10.105 173.36.127.16 192.133.220.90

ICMP (ping) might be blocked for some of them.

smartreceiver.cisco.com의 IP 주소

2단계. 스위치에서 Smart Transport 구성

1. SLP에 Call-Home 전송을 계속 사용할 수 있습니다. 그러나 이는 기존 방식이므로 대신 스마트 전송을 사용하는 것이 좋습니다.

Switch(config) # license smart transport smart Switch(config) # license smart url default

스마트 전송 구성

2. CSSM과의 통신이 특정 VRF에서 발생하는 경우 필요에 따라 특정 소스 인터페이스를 할당합니다.

Switch(config) # ip http client source-interface <INTERFACE-TYPE-NUMBER:

VRF에 대한 특정 소스 인터페이스 할당

#### 3. 인터넷 연결에 프록시를 사용하는 경우 다음 명령을 구성하십시오.

```
Switch(config) # license smart proxy address "IP-ADDRESS"
Switch(config) # license smart proxy port <PORT-NUMBER>
```

인터넷 연결을 위한 프록시 구성

3단계. CSSM 포털에서 토큰 가져오기

로 이동합니다.software.cisco.com > Smart Software Manager > Manage Licenses 그런 다음 적절한 Virtual Account를 Inventory .Then, 선택하여 탐색한 다음 을General 선택합니다.

4단계. CSSM과의 신뢰 구축

스위치는 CSSM의 Virtual Account에서 얻은 토큰을 사용하여 CSSM과 트러스트를 설정해야 합니다.

Switch# license smart trust idtoken <TOKEN> all force After a few minutes at the very bottom of the 'show license status' output you should see the trust code was installed Switch#show license status <...> Trust Code Installed: Feb 25 18:37:51 2021 UTC <

토큰을 사용하여 CSSM과 트러스트 설정

5단계. 라이센스 사용 보고서 트리거

출력에서 몇 분 후show license status에 및 타임스탬프가Last report pushLast ACK received표시됩니다.

```
Switch#show license status
<...>
Usage Reporting:
Last ACK received: Mar 27 22:33:28 2021 UTC
Next ACK deadline: Jun 25 22:33:28 2021 UTC
Reporting push interval: 30 days
Next ACK push check: <none>
Next report push: Apr 26 22:29:28 2021 UTC
Last report push: Mar 27 22:29:28 2021 UTC
Last report file write: <none>
```

라이센스 상태 확인

### CSSM에 연결할 수 없는 문제 해결 단계

CSSM에 연결할 수 없고 구성된 전송 유형이 "smart"인 경우 다음 단계를 수행합니다.

17.3.2 이상에서 정책 업데이트 후

- 1. 특권 EXEC 모드에서 명령을 사용하여 스마트 URL<sub>show license status</sub>컨피그레이션을 확인합니다. URL이 "https://smartreceiver.cisco.com/licservice/license"로 올바르게 설정되어 있는지 <u>확인</u> <u>합니다</u>.
- 2. 명령을 사용하여 "smartreceiver.cisco.com" 또는 변환된 IP 주소에 ping하여 DNS 확인을 ping확인합니다. 예: ping

이전 버전의 경우

- 1. 명령을 사용하여 ping tools.cisco.com 또는 변환된 IP 주소로 DNS 확인을ping확인합니다. 예: ping tools.cisco.com
- 2. 제품 인스턴스가 올바르게 설정되어 있는지, 제품 인스턴스 IP 네트워크가 작동 중인지 확인 하십시오. 인터페이스 컨피그레이션 모드에서 명령을 사용하여 인터페이스 컨피그레이션이<sup>no</sup> shutdown종료되지 않았는지 확인합니다.
- 3. 디바이스에 서브넷 마스크와 구성된 DNS IP가 있는지 확인합니다.
- 4. 특권 EXEC 모드에서 명령을 사용하여 HTTPS 클라이언트 소스 인터페이스의<sub>show ip http client</sub>정 확성을 확인합니다. 글로벌 컨피그레이션 모드에서 명령을<sub>ip http client source-interface</sub>사용하여 필요 한 경우 재구성합니다.
- 5. 이러한 단계를 통해 문제가 해결되지 않을 경우 라우팅 규칙 및 방화벽 설정을 다시 확인하십 시오.

# 권장 작업

트러블슈팅 단계에 따라 다음 권장 조치를 취하십시오.

- CSSM 통신을 위해 올바른 스마트 URL이 구성되었는지 확인합니다.
- tools.cisco.com or smartreceiver.cisco.com에 대한 DNS 확인 확인
- 제품 인스턴스 및 인터페이스 컨피그레이션의 네트워크 연결을 확인합니다.
- 서브넷 마스크 및 DNS IP 설정을 확인합니다.
- 필요한 경우 HTTPS 클라이언트 소스 인터페이스를 재구성합니다.

라우팅 규칙 및 방화벽 설정이 모두 실패할 경우 이를 검토합니다.

# 결론

이 문서에서는 SLP에 대한 개요를 제공하고, Catalyst 9300 스위치를 Cisco IOS XE 17.3.2로 업그 레이드한 후 사용자가 직면한 문제를 해결합니다. CSSM, CSLU 및 SSM 온프레미스 통신 장애에 대한 트러블슈팅 단계가 제공되며, 이를 해결하기 위한 권장 조치도 제공됩니다.

권장 조치 및 문제 해결 단계를 통해 사용자는 Smart Licensing 등록 실패를 해결하고 CSSM, CSLU 또는 SSM 온프레미와의 성공적인 통신을 설정할 수 있습니다.

# 관련 정보

- <u>정책 업데이트를 사용하는 Smart Licensing</u>
- Cisco 기술 지원 및 다운로드

이 번역에 관하여

Cisco는 전 세계 사용자에게 다양한 언어로 지원 콘텐츠를 제공하기 위해 기계 번역 기술과 수작업 번역을 병행하여 이 문서를 번역했습니다. 아무리 품질이 높은 기계 번역이라도 전문 번역가의 번 역 결과물만큼 정확하지는 않습니다. Cisco Systems, Inc.는 이 같은 번역에 대해 어떠한 책임도 지지 않으며 항상 원본 영문 문서(링크 제공됨)를 참조할 것을 권장합니다.